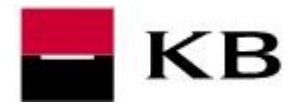

# OBSAH

| Zadání jednorázového příkazu k úhradě                     | se rychle    | 2  |
|-----------------------------------------------------------|--------------|----|
| Vyplnění formuláře                                        | dostanete na |    |
| Autorizace                                                | stránku      |    |
| Zadání Zahraniční a SEPA platba v aplikaci MojeBanka busi | ness         | 5  |
| Zadání SWIFT / BIC kódu resp. banky příjemce              |              | 8  |
| Odeslání dávkového příkazu                                |              | 9  |
| Ověření stavu odeslané platby / dávky plateb              |              | 11 |
| Jednorázová platba                                        |              | 11 |
| Dávka plateb                                              |              | 12 |
| Stažení výpisu pro účetní program                         |              | 13 |
| Výpisy a historie transakcí                               |              |    |
| Výpisy transakcí                                          |              | 14 |
| Historie transakcí                                        |              | 15 |
| Nastavení oznámení – notifikace                           |              | 16 |
| Přidání adresáta                                          |              | 16 |
| Nastavení samotného oznámení                              |              | 17 |

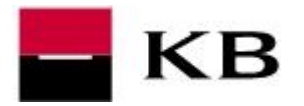

### ZADÁNÍ JEDNORÁZOVÉHO PŘÍKAZU K ÚHRADĚ

- 1. v pravém horním rohu v kolonce **Aktuální klient** nejprve vybereme subjekt (mámeli jich v obsluze vice)
- 2. v kolonce Aktuální účet vybereme požadovaný účet
- 3. zobrazí se nám jeho měna a aktuální bezpečnostní limit
- 4. v levém menu zvolíme Platební příkazy / Příkaz k úhradě v CZK

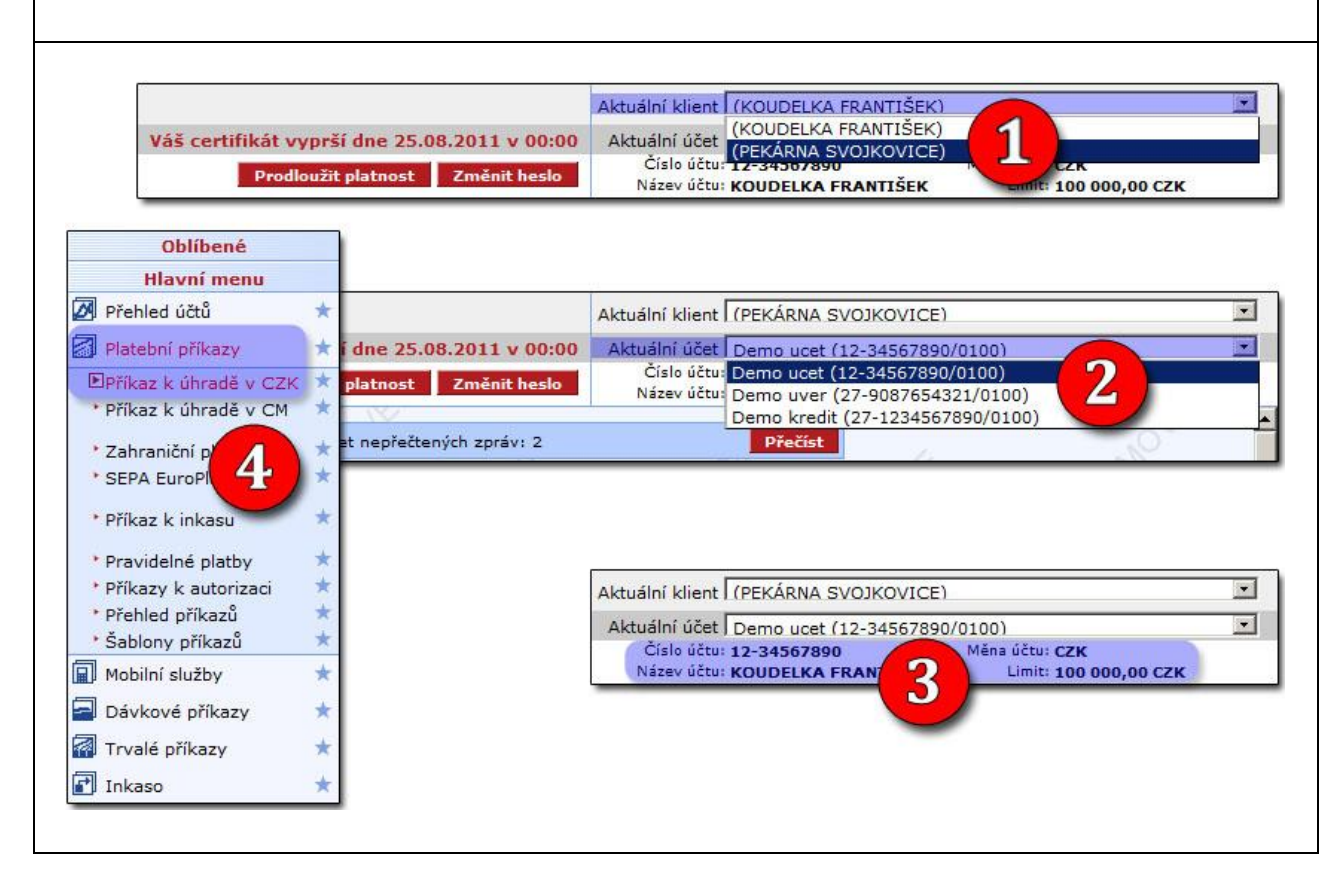

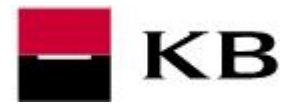

#### VYPLNĚNÍ FORMULÁŘE

- 5. vyplníme zobrazený formulář (červeně označené položky jsou povinné), následovně:
  - a. číslo protiúčtu včetně předčíslí (je-li uvedeno). Případnou pomlčku zadáme také, vynechat ji lze pouze pokud jsou za ni přesně 3 číslice.
  - b. kód banky protiúčtu vybereme z nabídky
  - c. částka v českých korunách
  - d. datum splatnosti Ize až 364 dny dopředu
  - e. variabilní symbol, pokud jej příjemce vyžaduje
  - f. konstantní symbol končící číslicí 9 nelze použít, místo 179 či 379 zadáme 308, místo 3559 pak 3558, místo 1149 pak 1148, apod.
  - g. specifický symbol, pokud jej příjemce vyžaduje
  - h. popis příkazce / popis pro příjemce textová zpráva, zobrazí se na výpise
  - i. oznámení o platbě (e-mailová oznámení jsou zdarma)
- 6. stiskneme tlačítko Podpis a odeslání

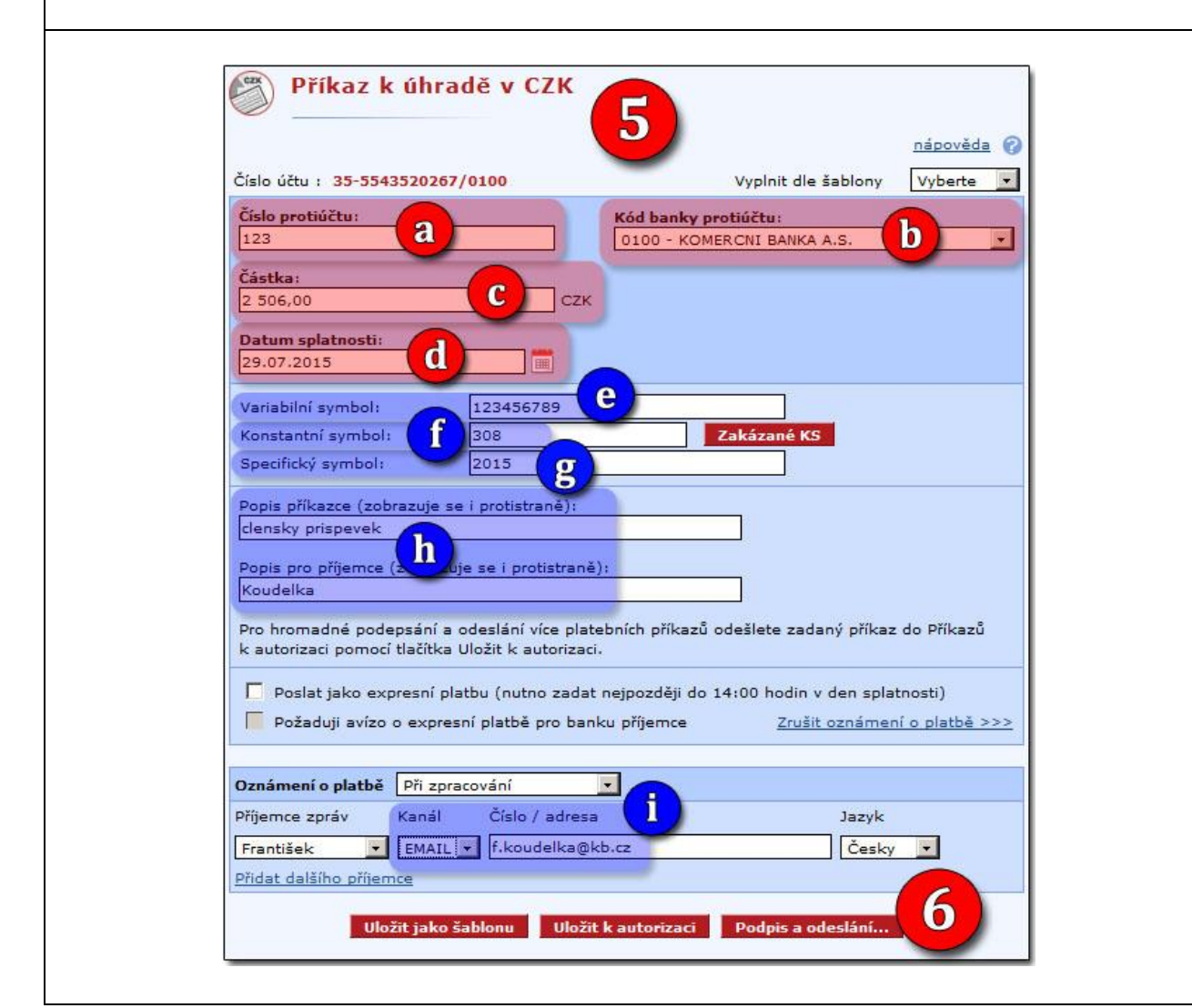

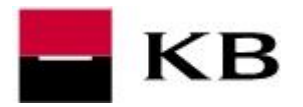

#### AUTORIZACE

- 7. kontrolujeme veškeré zadané údaje
- 8. <u>doplníme heslo k certifikátu</u> a stiskneme tlačítko **Podepsat a odeslat ke** zpracování
- **9.** <u>opíšeme kód z autorizační SMS zprávy</u> a **Potvrdíme SMS kódem**. SMS kód nemusí být vyžadován, např. byl-li zadán během přihlášení nebo autorizaci předchozí platby.
- 10. na závěr se zobrazí informace o úspěšném odeslání

|                                                                                                    |                                                                   | nápověda 🔗                                      |                                    |
|----------------------------------------------------------------------------------------------------|-------------------------------------------------------------------|-------------------------------------------------|------------------------------------|
| Číslo účtu<br>Číslo protiúčtu                                                                           | 35-5543520267/0100<br>123/0100                                    |                                                 |                                    |
| Cástka<br>/ariabilní symbol<br>Constantní symbol<br>Specifický symbol                                   | 2 506,00 C2K<br>123456789<br>308<br>2015                          | Certifikát: FOO.p<br>Autorizační SMS kód: 123 4 | Potvrdit SMS kódem                 |
| opis příkazce<br>opis pro příjemce<br>'áš zbývající denní limit k účt<br>Cbývající denní limit subjektu | clensky prispevek<br>Koudelka<br>u neomezený CZK<br>80 000,00 CZK | Tra                                             | insakce byla úspěšně autorizována. |
| Datum splatnosti<br>Ddeslat oznámení                                                                    | 29.07.2015<br>Při zpracování<br>E-mail: František                 |                                                 | 10_                                |
| Certifikát: FOO<br>Heslo:                                                                               | .p12<br>Podepsat a                                                | odeslat ke zpracování                           | OK                                 |
| Zrušit a zadat nový                                                                                     |                                                                   | Upravit                                         |                                    |

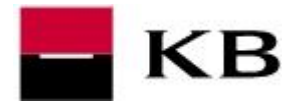

#### ZADÁNÍ ZAHRANIČNÍ A SEPA PLATBA V APLIKACI MOJEBANKA BUSINESS

#### VYPLNĚNÍ FORMULÁŘE

- v pravém horním rohu v kolonce Aktuální klient vybereme subjekt (máme-li jich v obsluze vice)
- 2. v kolonce Aktuální účet vybereme požadovaný účet
- 3. zobrazí se nám jeho měna a aktuální bezpečnostní limit
- 4. v levém menu zvolíme Platební příkazy / Zahraniční platba nebo SEPA platba

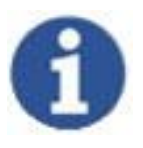

- Pro platbu v měně EUR v rámci EU (resp. evr. hosp. pr.) a s typem poplatku SHA/SLV vybereme SEPA platbu.
- Pro platbu v jiné měně než EUR a/nebo mimo EU (resp. evr. hosp. pr.) a/nebo s typem poplatku BEN či OUR vybereme Zahraniční platbu.

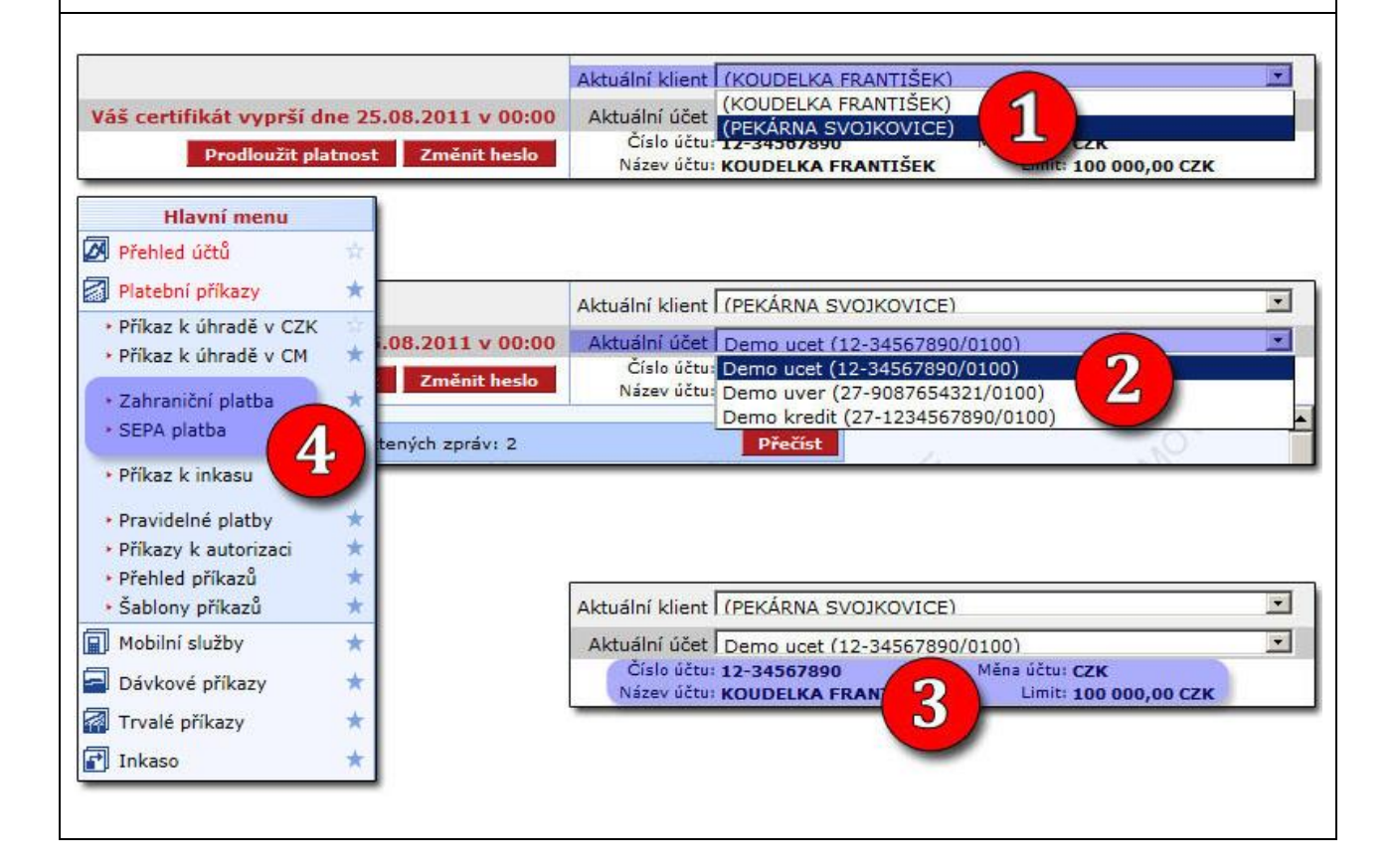

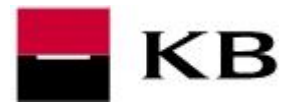

- 5. vyplníme zobrazený formulář
  - a. Číslo účtu příjemce / IBAN v rámci EU (resp. evr. hosp. pr.) je IBAN povinný, začíná vždy ISO kódem zamě (Slovensko SK, Německo DE, apod.), zadáváme vždy bez mezer.
  - b. Jméno / název příjemce a adresa příjemce
  - c. Banka příjemce podrobně je popsáno samostatně <u>níže</u>. V případě SEPA platby není třeba vůbec zadávat SWIFT/BIC, banku příjemce udává IBAN
  - d. částka a měna v případě SEPA platby pouze měna EUR
  - e. možnost odeslat platbu jako urgentní s příplatkem !
  - f. typ poplatku (v případě SEPA pouze SHA=SLV), podrobné informace o typech poplatků naleznete <u>ZDE</u>
- 6. stiskneme tlačítko Podpis a odeslání

| ı: 90093-432490277/0100                            | <u>nápo</u><br>Vyplnit ze šablony <u>Vyb</u>                                       | vypinit ze sabiony V<br>početa V<br>berte V                   | /Del       |
|----------------------------------------------------|------------------------------------------------------------------------------------|---------------------------------------------------------------|------------|
| ázev účtu: <i>DASA 13 UAT</i><br>Vyplatit šekem: 🗌 | Banka příjemce                                                                     | Banka příjemce<br>O Zadat BIC / SWIFT kód                     |            |
|                                                    | Zadat BIC / SWIFT kód     Zadat manuálně     Vyhrat ze seznamu Vyhrat bankní       | Vybrat ze seznamu     vybrat banko       BIC /     SWIFT kód: |            |
| Příjemce                                           | BIC /<br>SWIFT kód: COBADEFF                                                       | Zeme:    vyberte zemi       Název:                            | <u>~</u> ] |
| (BAN nebo<br>Éislo účtu: DE89370400440532013000    | Země:vyberte zemi                                                                  | Městor                                                        | _          |
| Vázev: Uwe Blumenkopf                              | Název:                                                                             |                                                               |            |
| (P. O. BOX): Blumenstrasse 4                       | Město:                                                                             |                                                               |            |
| Město, PSC: Berlin<br>Země: Německo                | Ulice:<br>Doplňující kód<br>banky:                                                 |                                                               |            |
| ástka: d Měna:<br>50,00 USD V Kalkulač             | Typ poplatku: Účet pro poplatky:<br>ka měn SHA - každý svůj ♥ 90093-432490277/0100 |                                                               |            |
| Urgentní platba                                    | f jující informace:                                                                |                                                               |            |
| -                                                  | Ornimedia alathă :                                                                 | ~~~                                                           |            |

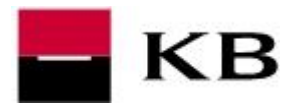

- 7. zkontrolujeme veškeré zadné údaje
- 8. doplníme heslo k certifikátu a potvrdíme Podepsat a odeslat ke zpracování
- **9.** <u>opíšeme kód z autorizační SMS</u> a **Potvrdíme SMS kódem**. SMS kód nemusí být vyžadován, např. byl-li zadán během přihlášení nebo autorizaci předchozí platby.
- 10. na závěr se zobrazí informace o úspěšné autorizaci

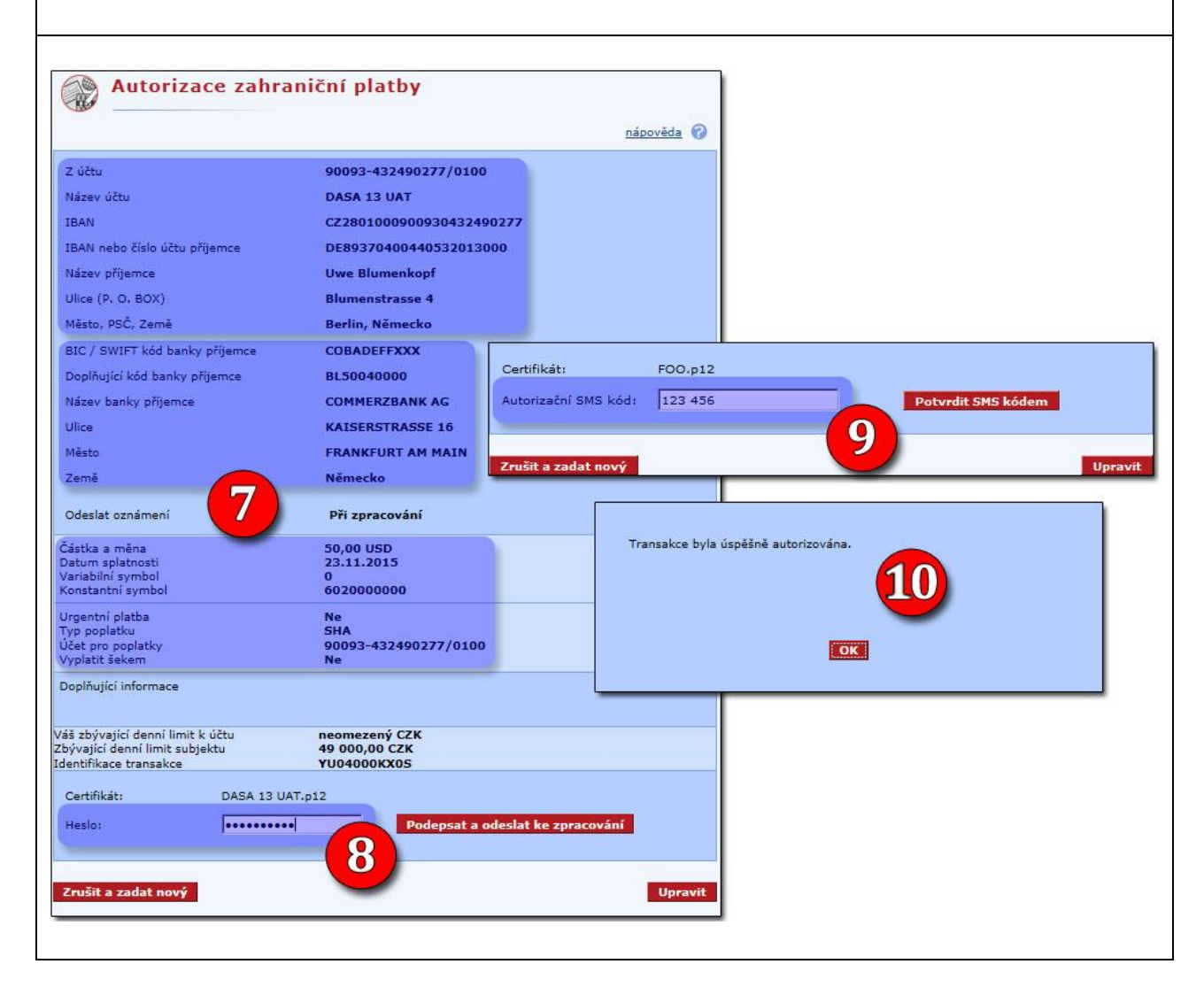

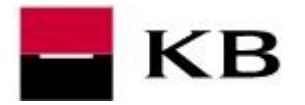

#### ZADÁNÍ SWIFT / BIC KÓDU RESP. BANKY PŘÍJEMCE

V případě SEPA platby není nutné zadávat SWIFT / BIC. Banka příjemce je identifikována pomocí IBANu.

- I. buď můžeme kód zadat přímo ve formulář, údaje o bance příjemce se zobrazí až při autorizaci platby
- I. údaje o bance (název a adresa) lze zadat manuálně bez kódu nedoporučujeme. Může být účtován vyšší poplatek. Je mezinárodním standardem, že banky mají svůj SWIFT / BIC kód.
- II. výběr banky z číselníku, takto jednoduše:
  - a. vybereme zemi a klikneme Další
  - b. zadáme kód a opět klikneme Další
  - c. z nabídky vybereme banku a potvrdíme Vložit banku do formuláře
  - d. název a adresa banky se automaticky doplní

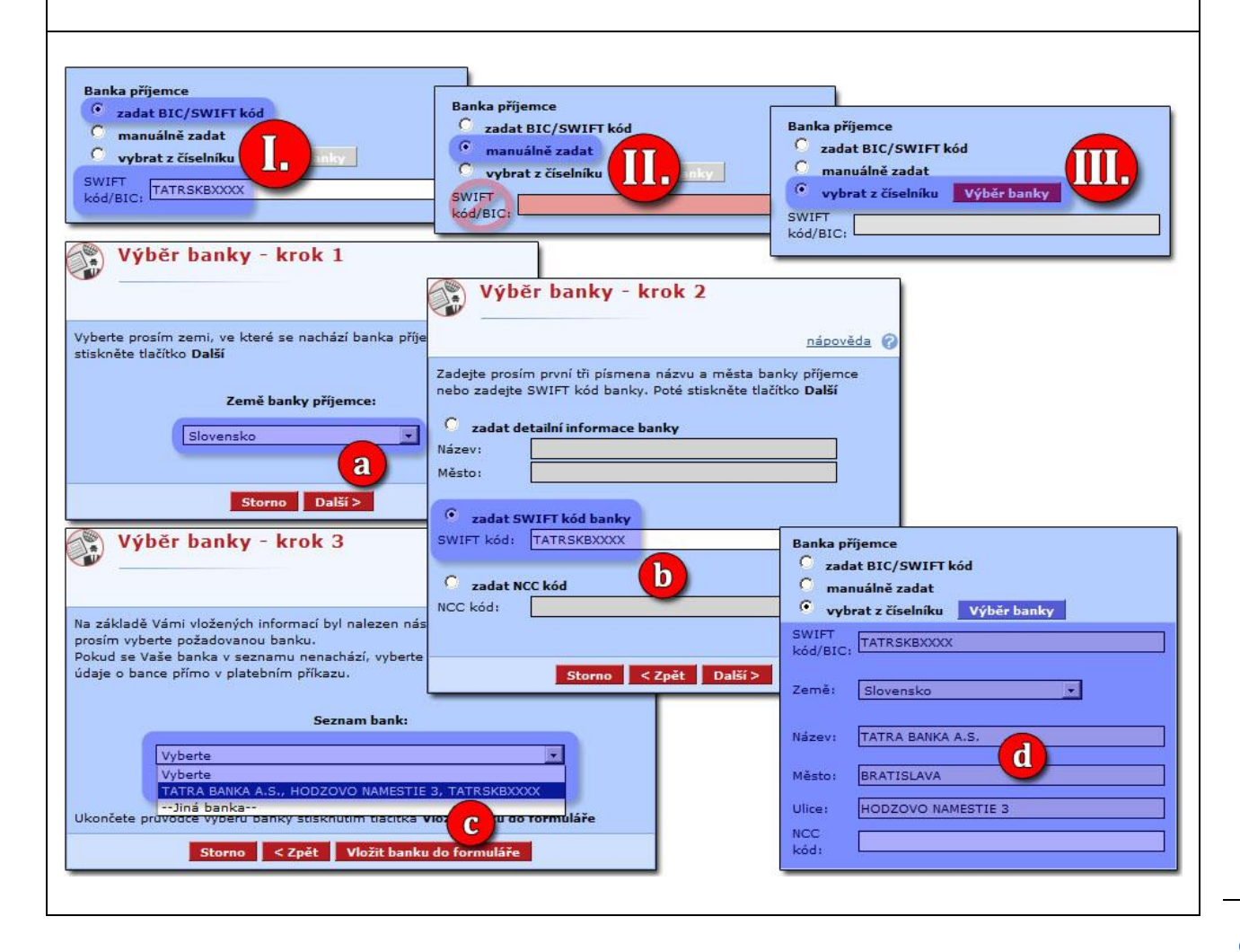

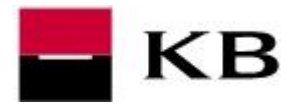

Popis nejpoužívanějšch funkčností v aplikaci MojeBanka business

## ODESLÁNÍ DÁVKOVÉHO PŘÍKAZU

- 1. v levém menu zvolíme Dávkové příkazy / Odeslání dávky do banky
- 2. <u>vybereme formát</u> dle přípony odesílaného souboru (soubor s příponou IKM je ve formátu BEST, přípona KPC pak značí formát Kompatibilní media dříve ABO)
- 3. zvolíme Vybrat soubor (případně Vybrat či Procházet)
- 4. vyhledáme a otevřeme soubor s dávkou
- 5. stiskneme tlačítko Podpis a odeslání

| Oblíbené                                                                                                    | 🔄 🕤 Odeslání dáv                                       | ky do banky                                     |                                                                                               |
|----------------------------------------------------------------------------------------------------|--------------------------------------------------------|-------------------------------------------------|-----------------------------------------------------------------------------------------------|
| Hlavní menu                                                                                                    |                                                        |                                                 | 2                                                                                             |
| Přehled účtů                                                                                                    | *                                                      |                                                 |                                                                                               |
| Platební příkazy                                                                                                    | *                                                      | Vyberte formát s                                | ouboru pro odesláni Kompatibilní m                                                            |
| Mobilní služby                                                                                                    | *                                                      |                                                 | Best KB                                                                                       |
| Dávkové příkazy                                                                                                    | *                                                      |                                                 | XML                                                                                           |
| Odeslání dávky do                                                                                                    | * Název dávky:                                         |                                                 |                                                                                               |
| Dávky k av                                                                                                    | *                                                      |                                                 |                                                                                               |
| Přehled dá                                                                                                    | * Vyberte soubor pro odeslán                           | ú:                                              |                                                                                               |
| Trvalé příkazy                                                                                                    | * Vybrat soubor Soubor nevyb                           | iran                                            |                                                                                               |
| Inkaso                                                                                                    | * <u>Režim zpracování:</u>                             | 2                                               | Validace data vytvoření:                                                                      |
|                                                                                                    | Dávkový režim 🔻                                        |                                                 | = aktuální datum 🔻                                                                            |
|                                                                                                    |                                                        |                                                 |                                                                                               |
|                                                                                                    |                                                        |                                                 | Uložit k autorizaci Podpis a odes                                                             |
|                                                                                                    |                                                        |                                                 |                                                                                               |
| Open                                                                                                    |                                                        |                                                 |                                                                                               |
|                                                                                                    | - Degimenta - daului                                   | - m Count daylar                                |                                                                                               |
|                                                                                                    | s · Documents · Davky                                  | • Mal Search davky                              |                                                                                               |
|                                                                                                    |                                                        |                                                 |                                                                                               |
| Organize 👻 New folder                                                                                                    |                                                        | 300                                             | - 🔟 🔞                                                                                         |
| Organize 🔻 New folder                                                                                                    |                                                        | BEE                                             | • 🔟 🔞                                                                                         |
| Organize 🔻 New folder                                                                                                    | Documents library     davky                            | BEE                                             | ▼ 🛄 🔞                                                                                         |
| Organize  Vew folder  Favorites  Desktop  Recent Places                                                                                                    | Documents library<br>davky                             | Arrange by:                                     | ▼ □ @                                                                                         |
| Organize ▼ New folder<br>★ Favorites<br>■ Desktop<br>₩ Recent Places<br>↓ Downloads                                                                                                    | Documents library     davky     Name *                 | Arrange by:                                     | <ul> <li>▼ □ 0</li> <li>Folder ▼</li> <li>Type</li> </ul>                                     |
| Organize  New folder Favorites Desktop Recent Places Downloads                                                                                                    | Documents library     davky     Name      davka.kpc    | Arrange by:<br>Date modified<br>30.7.2015 10:58 | <ul> <li>▼ □ ●</li> <li>Folder ▼</li> <li>Type</li> <li>KPC File</li> </ul>                   |
| Organize  New folder  Favorites  Desktop  Recent Places  Downloads  Desktop                                                                                                    | Documents library davky Name davka.kpc                 | Arrange by:<br>Date modified<br>30.7.2015 10:58 | Folder   Type   KPC File                                                                      |
| Prganize  New folder  Favorites Desktop Recent Places Downloads  Desktop Desktop Deskt | Documents library<br>davky<br>Name *                   | Arrange by:<br>Date modified<br>30.7.2015 10:58 | Folder     Type     KPC File                                                                  |
| Organize ▼ New folder<br>★ Favorites<br>■ Desktop<br>₩ Recent Places<br>Downloads<br>■ Desktop<br>■ Libraries<br>■ Documents<br>■ Documents<br>■ Music                                                                                                    | Documents library<br>davky<br>Name *                   | Arrange by: Date modified 30.7.2015 10:58       | Folder     Type     KPC File                                                                  |
| Organize  New folder  Favorites Desktop Recent Places Desktop Desktop Desktop Desktop Desktop Documents Documents Music Pictures                                                                                                    | Documents library<br>davky<br>Name A<br>davka.kpc      | Arrange by:<br>Date modified<br>30.7.2015 10:58 | <ul> <li>■</li> <li>■</li> <li>Folder ▼</li> <li>■</li> <li>Type</li> <li>KPC File</li> </ul> |
| Organize  New folder  Favorites Desktop  Recent Places Desktop Desktop Desktop Dibraries Documents Documents Nusic Pictures Videos                                                                                                    | Documents library<br>davky<br>Name A<br>davka.kpc<br>4 | Arrange by:<br>Date modified<br>30.7.2015 10:58 | Folder     Type   KPC File                                                                    |
| Organize  New folder  Favorites Desktop  Commonserved Desktop Desktop  | Documents library<br>davky<br>Name A<br>davka.kpc<br>4 | Arrange by:<br>Date modified<br>30.7.2015 10:58 | Folder     Type   KPC File                                                                    |
| Drganize  New folder  Favorites Desktop  Desktop Desktop Desktop Desktop Desktop Documents Documents Documents Videos Homegroup Recent Places Plau                                                                                                    | Documents library<br>davky<br>Name A<br>davka.kpc<br>4 | Arrange by:<br>Date modified<br>30.7.2015 10:58 | Folder     Type   KPC File                                                                    |
| Organize       New folder         Favorites       Desktop         Recent Places       Downloads         Desktop       Diversion         Desktop       Diversion         Desktop       Diversion         Desktop       Diversion         Desktop       Diversion         Desktop       Diversion         Documents       Music         Pictures       Videos         Homegroup       PBU         Computer       Diversion                                                                                                    | Documents library<br>davky<br>Name A<br>davka.kpc<br>4 | Arrange by:<br>Date modified<br>30.7.2015 10:58 | Folder  Folder  KPC File                                                                      |
| Organize  New folder  Favorites Desktop Desktop Desktop Desktop Desktop Desktop Desktop Decuments Decuments Decument | Documents library<br>davky<br>Name A<br>davka.kpc<br>4 | Arrange by:<br>Date modified<br>30.7.2015 10:58 | Folder  Folder  KPC File                                                                      |
| Organize  New folder  Favorites Desktop Desktop Desktop Desktop Desktop Desktop Documents Documents Docume | Documents library<br>davky<br>Name A<br>davka.kpc<br>4 | Arrange by:<br>Date modified<br>30.7.2015 10:58 | Folder V<br>KPC File                                                                          |
| Organize  New folder  Favorites Desktop Desktop Desktop Desktop Desktop Desktop Desktop Desktop Documents Documents Decuments Documents Decuments Decuments  | Documents library<br>davky<br>Name A<br>davka.kpc<br>4 | Arrange by:<br>Date modified<br>30.7.2015 10:58 | Folder     Type     KPC File     KPC File     Cancel                                          |

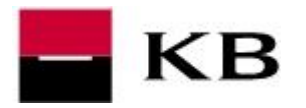

6. zkontrolujeme údaje 7. doplníme heslo k certifikátu a stiskneme tlačítko Podepsat a odeslat ke zpracování 8. <u>opíšeme kód z autorizační SMS zprávy</u> a **Potvrdíme SMS kódem**. SMS kód nemusí být vyžadován, např. byl-li zadán během přihlášení nebo autorizaci předchozí platby. 9. na závěr se zobrazí informace o úspěšném odeslání Detail dávky nápověda 🕜 Číslo účtu Číslo protiúčtu VS Typ platby Popis příkazce KS Datum splatnosti Popis pro příjemce SS Datum vytvoření Klientská identifikace Datum zamítnutí Částka Měna 1234567890 35-5543520267/0100 úhrada 123/0100 558 2015000000 00100001 30.07.2015 30.07.2015 6 -1,00 CZK Počet příkazů na vrub / Celkem částka na vrub 1 / 1,00 CZK 0 / 0,00 CZK Počet příkazů ve prospěch / Celkem částka ve prospěch Certifikát: F00.p12 Podepsat a odeslat ke zpracování Heslo: ..... Zpět Certifikát: F00.p12 8 Potvrdit SMS kódem Autorizační SMS kód: 123 456 Dávka plně autorizována - samostatná autorizace. OK

10

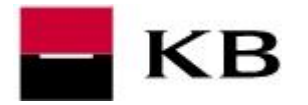

## OVĚŘENÍ STAVU ODESLANÉ PLATBY / DÁVKY PLATEB

#### JEDNORÁZOVÁ PLATBA

- 1. v levém menu zvolíme Platební příkazy / Přehled příkazů
- **2.** u každé platby uveden její stav. Podrobný popis jednotlivých stavů nalezneme **<u>ZDE</u>**.

| Oblíbené                              | a-z Pi                                               | ehled příl | kazů                   |                |                                |                                      |
|---------------------------------------|------------------------------------------------------|------------|------------------------|----------------|--------------------------------|--------------------------------------|
| Hlavní menu                           |                                                      |            |                        |                |                                |                                      |
| 🖉 Přehled účtů                        | *                                                    |            |                        |                |                                | nápověda 🧯                           |
| Platební příkazy                      | * Stav něíka                                         | 70 Weachau | <b></b>                |                | Ro                             | zčířený filtr                        |
| Příkaz k úhradě v CZK                 | *                                                    | zu vsecnny | • <u>•</u>             |                | 110                            | coneny mici                          |
| Příkaz k úhradě v CM                  | \star Typ příka:                                     | zu všechny | • •                    |                |                                |                                      |
| <ul> <li>Zahraniční platba</li> </ul> | \star Za obdobi                                      | od         |                        | do 15.07.201   | .5                             |                                      |
| <ul> <li>SEPA EuroPlatba</li> </ul>   | *                                                    |            |                        |                |                                |                                      |
| • Příkaz k inkaz                      | * Stručný j                                          | řehled     |                        |                | Tisk Vyčistit filtr            | Zobrazit                             |
| Pravidelné                            | * Číslo ú                                            | tu         | 35-554                 | 3520267        |                                |                                      |
| Příkazy k au                          | *                                                    |            |                        |                |                                |                                      |
| ■Přehled příkazů                      | * Číslo protiú                                       | čtu        | Pořídil                | VS             | Částka a měna účtu             | Datum přijetí                        |
| Šablony příkazů                       | <ul> <li>Název proti</li> <li>Typ příkazu</li> </ul> | účtu       | Změnil/Zrušil<br>Datum | KS             | příkazce<br>Částka a měna účtu | v KB<br>Čas přijetí v KB             |
| Mobilní služby                        | * Stav příkaz                                        | u .        | neprovedení            |                | příjemce                       | Datum splatnosti                     |
| Dávkové příkazy                       | * ID transake                                        | •          | Popis stavu            |                | Počet podpisů<br>Oznámení      | Datum<br>zaúčtování<br>Datum zrušení |
| 🚺 Trvalé příkazy                      | * 117292/540                                         | •          | PAVEL BURGR            | 405860438      | -283,00 CZK                    | 15.07.2015                           |
| Tinkaso                               | * úbrada v Ci                                        |            |                        | 308<br>4766649 | +                              | 11:07:36                             |
|                                       | zaúčtovaný<br>identifikáto                           | r příkazu  |                        |                |                                | 15.07.2015                           |
|                                       | Popis příkaz                                         | ce         |                        |                |                                |                                      |
|                                       | Popis pro p                                          | ijemce     |                        |                |                                |                                      |

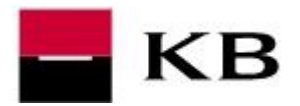

#### DÁVKA PLATEB

- 1. v levém menu zvolíme Dávkové příkazy / Přehled dávek
- 2. u každé dávky uveden její stav. Podrobný popis stavů dávek nalezneme <u>ZDE</u>. <u>Stav</u> <u>dávky "zpracovaná" ještě neznamená, že jsou platební příkazy zaúčtované</u>. Pro ověření stavů samotných platebních příkazů klikneme po levé straně na podtržený identifikátor.
- **3.** zobrazí se **Sumář dávky**, kde uvidíme stav a počet příkazů. Opět klikneme na podtržený identifikátor.
- Zobrazí se Detail dávky, kde je u každé položky <u>Stav příkazu</u>, jejich podrobný popis nalezneme <u>ZDE</u>

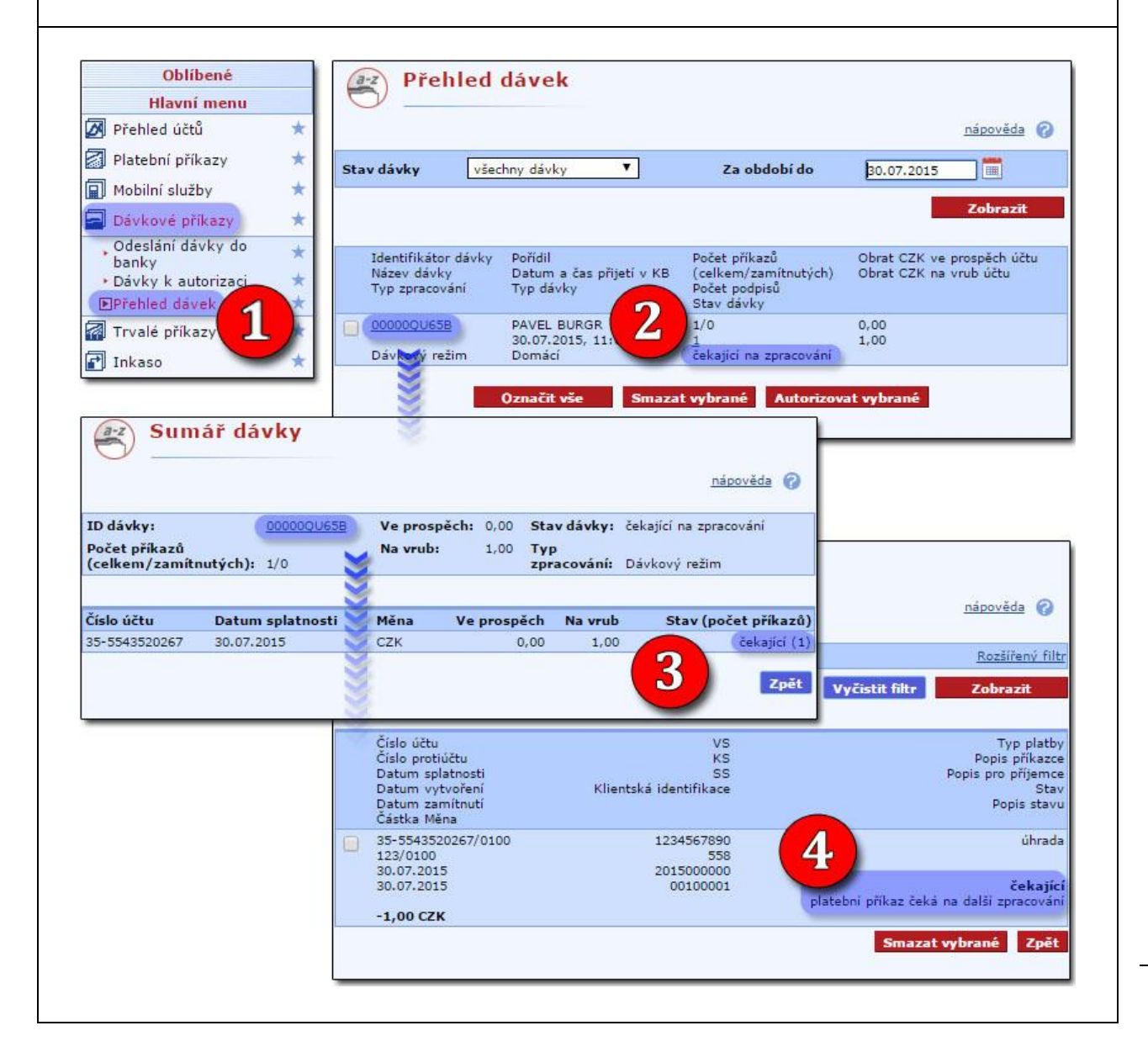

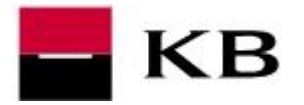

### STAŽENÍ VÝPISU PRO ÚČETNÍ PROGRAM

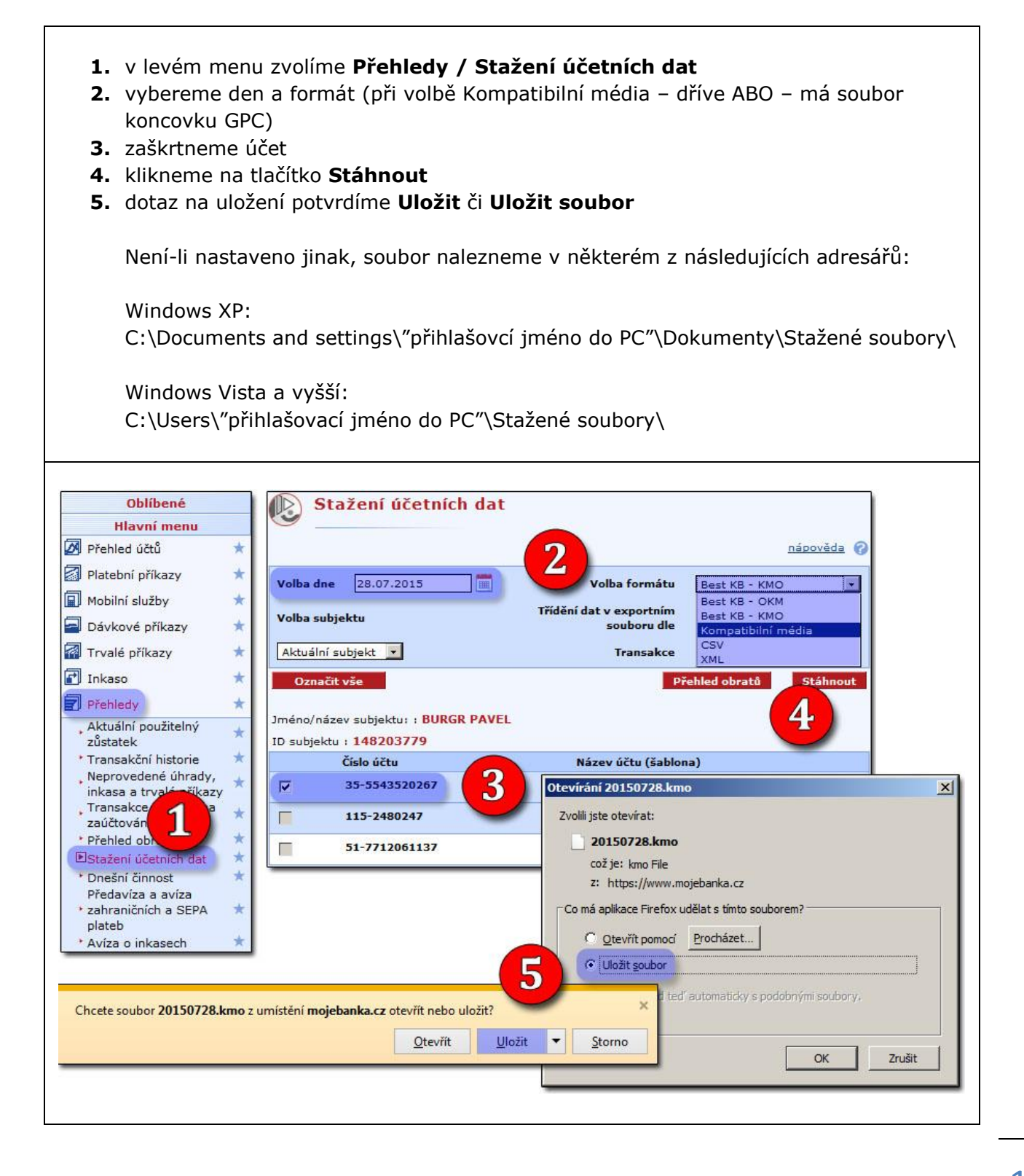

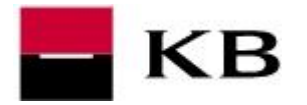

### VÝPISY A HISTORIE TRANSAKCÍ

### VÝPISY TRANSAKCÍ

- v levém menu zvolíme Výpisy transakcí / Výpis denní, týdenní, měsíční či vlastní
- 2. v pravém horním rohu vybereme účet
- 3. zvolíme si období
- 4. máme možnost jej stáhnout v různých formátech

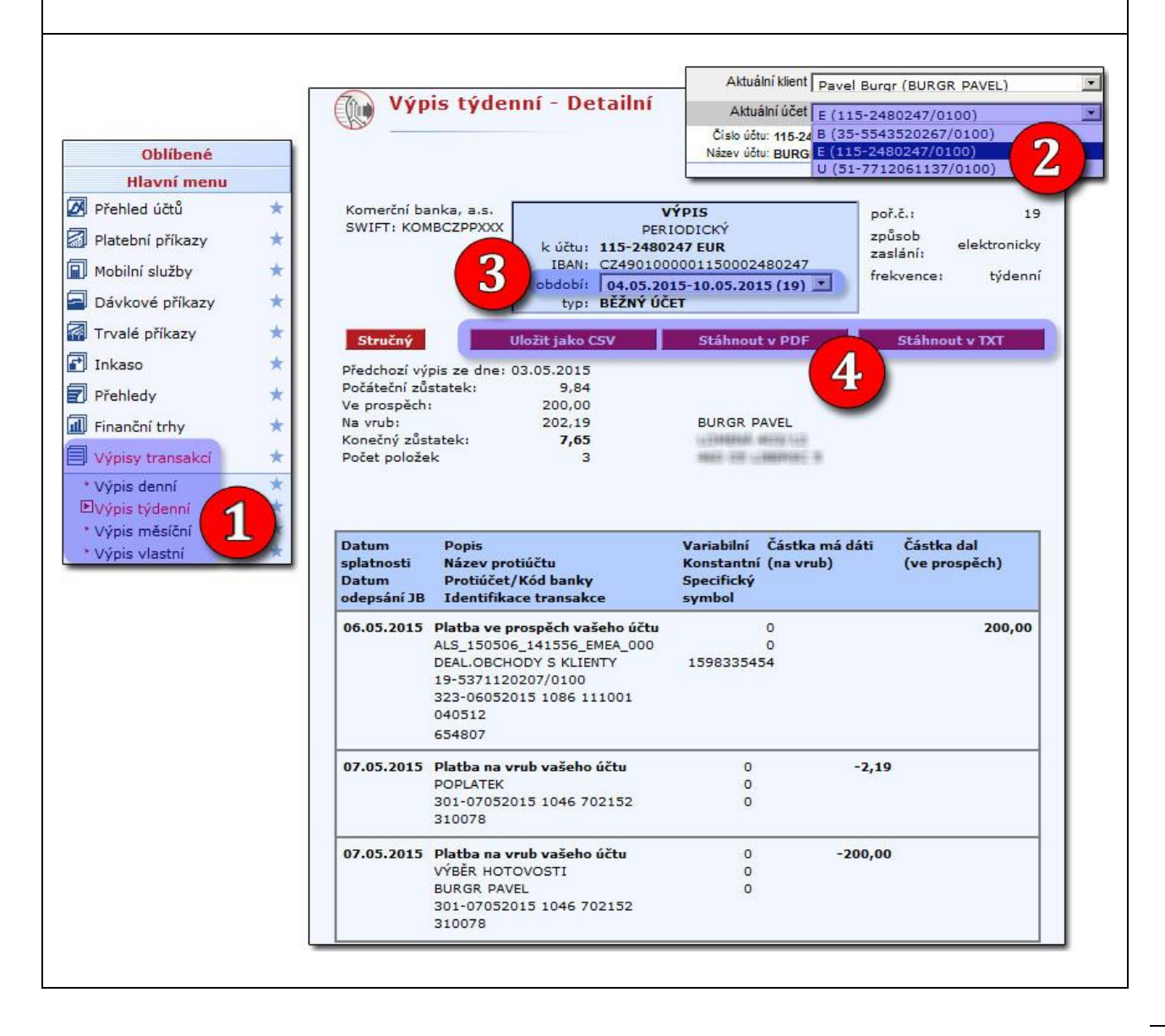

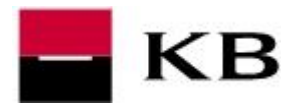

#### HISTORIE TRANSAKCÍ

- 1. v levém menu zvolíme Přehledy / Transakční historie
- **2.** v pravém horním rohu vybereme účet
- 3. zvolíme si období a klikneme na tlačítko Zobrazit
- 4. v rozšířeném filtru můžeme vyhledávat dle dalších kritérií

|                                                           |                                  |                        | Aktuální klient Pa                            | vel Burgr (BURGR PAVEL) | <u>·</u>       |
|-----------------------------------------------------------|----------------------------------|------------------------|-----------------------------------------------|-------------------------|----------------|
|                                                           | Transakční                       | historie               | Aktuální účet E (                             | 115-2480247/0100)       | 2              |
|                                                           |                                  |                        | Název účtu: BURG                              | 115-2480247/0100)       | <u> </u>       |
| Oblíbené                                                  |                                  |                        | U (                                           | 51-7712061137/0100)     |                |
| Hlavní menu                                               | Za období od 07.05               | .2015 💼 do 07.05       | .2015                                         | <u>Rozšířený filtr</u>  |                |
| Přehled účtů 🛪                                            |                                  | Měsíc                  |                                               | pouze účetní transakce  |                |
| 🗐 Platební příkazy 🛛 🖈                                    | Džilenu viječn                   |                        | ال عدل ( ـ ۲ ۲/۲۲                             |                         |                |
| 📓 Mobilní služby 🛛 🖈                                      | Prikazy                          | iny 🔼                  | Trideni dat di                                | e vyberte               | $\mathbf{V}$   |
| 🗐 Dávkové příkazy 🛛 🖈                                     | Stručný přehled Ti               | sk přes TXT            |                                               | Vyčistit filtr Zobrazit | N'A            |
| 🚮 Trvalé příkazy 🛛 🖈                                      |                                  |                        |                                               | 2                       | V              |
| 🛃 Inkaso 🛛 🖈                                              |                                  |                        |                                               |                         | $\backslash /$ |
| Přehledy                                                  | č(-1- 4¥)                        | 115 01000              | 100                                           |                         | V              |
| Aktuální pou                                              | Cislo uctu                       | 115-2480247/0          | 0100                                          | EUR                     |                |
| zůstatek                                                  | Zvolené období                   |                        | Počet příkazů                                 | Vlastní číslo výpisu    | N'A            |
| , Neprovedené úhrady,                                     | od 07.05.2015 do 07.05           | .2015                  | 2                                             |                         | V              |
| inkasa a trvalé příkazy<br>Transakce čekající na          | oh                               | Obert en en stat       | B. M. M. C. B. L. L.                          | Marrie California       | $\mathbf{N}$   |
| zaúčtování                                                | 202,19                           | 0.00                   | 209.84                                        | 7,65                    |                |
| * Přehled obratů 🔹 🖈                                      |                                  |                        |                                               |                         | $\mathbf{N}$   |
| Dnešní činnost                                            |                                  |                        |                                               |                         | NY.            |
| Předavíza a avíza                                         | Číslo protiúčtu<br>Tvp transakce | VS Částka a měna<br>KS | Datum přijetí k zaúčtovár<br>Datum splatnosti | าเ                      | V              |
| <ul> <li>zahraničních a SEPA *</li> <li>plateb</li> </ul> | ID transakce                     | SS                     | Datum zaúčtování                              |                         | N'A            |
| * Avíza o inkasech 🛛 🖈                                    |                                  | 0 -200,00 EUR          | 07.05.2015                                    |                         | V              |
|                                                           | Úhrada<br>ID transakce           | 0                      | 07.05.2015                                    |                         | $\mathbb{N}$   |
|                                                           | <u>ro cransarce</u>              |                        | 0710012010                                    |                         |                |
|                                                           | Popis příkazce:                  | VYBER HOTOVOSTI        |                                               |                         |                |
|                                                           | Popis pro                        | 1.000.00 do            | a                                             |                         | NY.            |
|                                                           | Systémov<br>Číclo protivič       | 123                    |                                               |                         | M              |
|                                                           | Kéd berlei                       |                        |                                               |                         |                |
|                                                           | ve                               | 072015                 | Andr.                                         | - 4-                    | (V)            |
|                                                           | v5                               | 0/2015                 |                                               |                         |                |
|                                                           | NO                               |                        |                                               |                         | 12             |
|                                                           | 55                               |                        |                                               |                         |                |
|                                                           |                                  |                        |                                               |                         |                |
|                                                           | Stručný pře                      | hled Tisk přes TXT     |                                               | Vyčistit filtr Z        | obrazit        |
|                                                           |                                  |                        |                                               |                         |                |

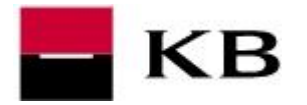

## NASTAVENÍ OZNÁMENÍ – NOTIFIKACE

### PŘIDÁNÍ ADRESÁTA

- 1. v levém menu zvolíme Oznámení / Adresář příjemců oznámení / Přidání nové adresy
- 2. zadáme libovolné pojmenování, alespoň jeden kontaktní údaj a potvrdíme Uložit
- 3. zobrazí se informace o úspěšném uložení

| Oblíbené                                                                                        | J.       | 🁌 Přidání nov                       | ré adre        | sy                                  |                                     |                   |
|-------------------------------------------------------------------------------------------------|----------|-------------------------------------|----------------|-------------------------------------|-------------------------------------|-------------------|
| Hlavní menu                                                                                     | No.      |                                     |                |                                     |                                     |                   |
| Platební karty                                                                                  |          |                                     |                |                                     |                                     | <u>nápověda</u> 🕜 |
| Investování                                                                                     |          |                                     |                |                                     |                                     |                   |
| Mobilní banka 2                                                                                 | Pojr     | nenování příjemce oz                | námení         | Koudelka                            |                                     | Jazyk Česky 🗾     |
| Schránka                                                                                        | CON      | CMC (62 a stately 6 26 de           |                | 20 60212245                         | -                                   |                   |
| Oznámení                                                                                        | Gom      | -SMS (ucastnicke cisic              | η <b>Τ</b> Α   | 20 160312343                        | •                                   |                   |
| Adresář příjemců oznámení                                                                       | * E-m    | ail                                 |                | fkoudelka                           | @kb,cz                              |                   |
| DPřidání nové adresy                                                                            | * Fax    | (účastnické číslo)                  | + 4            | 20                                  |                                     |                   |
| Přehled adres                                                                                   | *        |                                     |                |                                     |                                     |                   |
| Přehled ozná                                                                                    | *        |                                     |                |                                     |                                     |                   |
| 🛛 Oznámení o zůstatku                                                                           | *        |                                     |                | Ulozi                               | t                                   |                   |
| Oznámení o operacích<br>kartou                                                                  | *        |                                     |                |                                     |                                     |                   |
| 📓 Oznámení o platbách                                                                           | *        | Prehled ad                          | res            |                                     |                                     |                   |
| 🛐 Oznámení o ZPL                                                                                | *        |                                     |                |                                     |                                     | nápověda 🕜        |
| 🕤 Oznámení o                                                                                    | * Nový   | i příjemce oznámení b               | yl úspěšně     | zařazen do adr                      | esáře.                              |                   |
| pravidelných platbách                                                                           | 124.2    | Jméno                               | Jazyk          | SMS                                 | E-mail                              | Fax               |
| pravidelných platbách<br>Oznámení o dávkách                                                     | *        |                                     |                |                                     |                                     |                   |
| <ul> <li>pravidelných platbách</li> <li>Oznámení o dávkách</li> <li>Ostatní oznámení</li> </ul> | *        | <u>František</u>                    | Česky          | 603123456                           | f.koudelka@kb.cz                    | -                 |
| <ul> <li>pravidelných platbách</li> <li>Oznámení o dávkách</li> <li>Ostatní oznámení</li> </ul> |          | <u>František</u><br><u>Koudelka</u> | Česky<br>Česky | 603123456<br>603123456              | f.koudelka@kb.cz<br>fkoudelka@kb.cz | 5                 |
| <ul> <li>pravidelných platbách</li> <li>Oznámení o dávkách</li> <li>Ostatní oznámení</li> </ul> | <u>×</u> | <u>František</u><br>Koudelka        | Česky<br>Česky | 603123456<br>603123456              | f.koudelka@kb.cz<br>fkoudelka@kb.cz | <u>क</u><br>इ     |
| <ul> <li>pravidelných platbách</li> <li>Oznámení o dávkách</li> <li>Ostatní oznámení</li> </ul> | *        | <u>František</u><br><u>Koudelka</u> | Česky<br>Česky | 603123456<br>603123456<br>Smazat vy | f.koudelka@kb.cz<br>fkoudelka@kb.cz | <u>.</u>          |

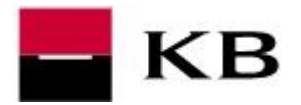

#### NASTAVENÍ SAMOTNÉHO OZNÁMENÍ

- 1. v levém menu zvolíme Oznámení a vybereme si typ
- 2. zadáme parametry (podmínky)
- 3. vybereme Příjemce, způsob zasílání a stiskneme tlačítko Podpis a odeslání
- 4. <u>doplníme heslo k certifikátu</u> a stiskneme tlačítko **Podepsat a odeslat ke** zpracování
- **5.** <u>opíšeme kód z autorizační SMS zprávy</u> a **Potvrdíme SMS kódem**. SMS kód nemusí být vyžadován, např. byl-li zadán během přihlášení nebo autorizaci předchozí akce.
- 6. na závěr se zobrazí informace o úspěšném uložení

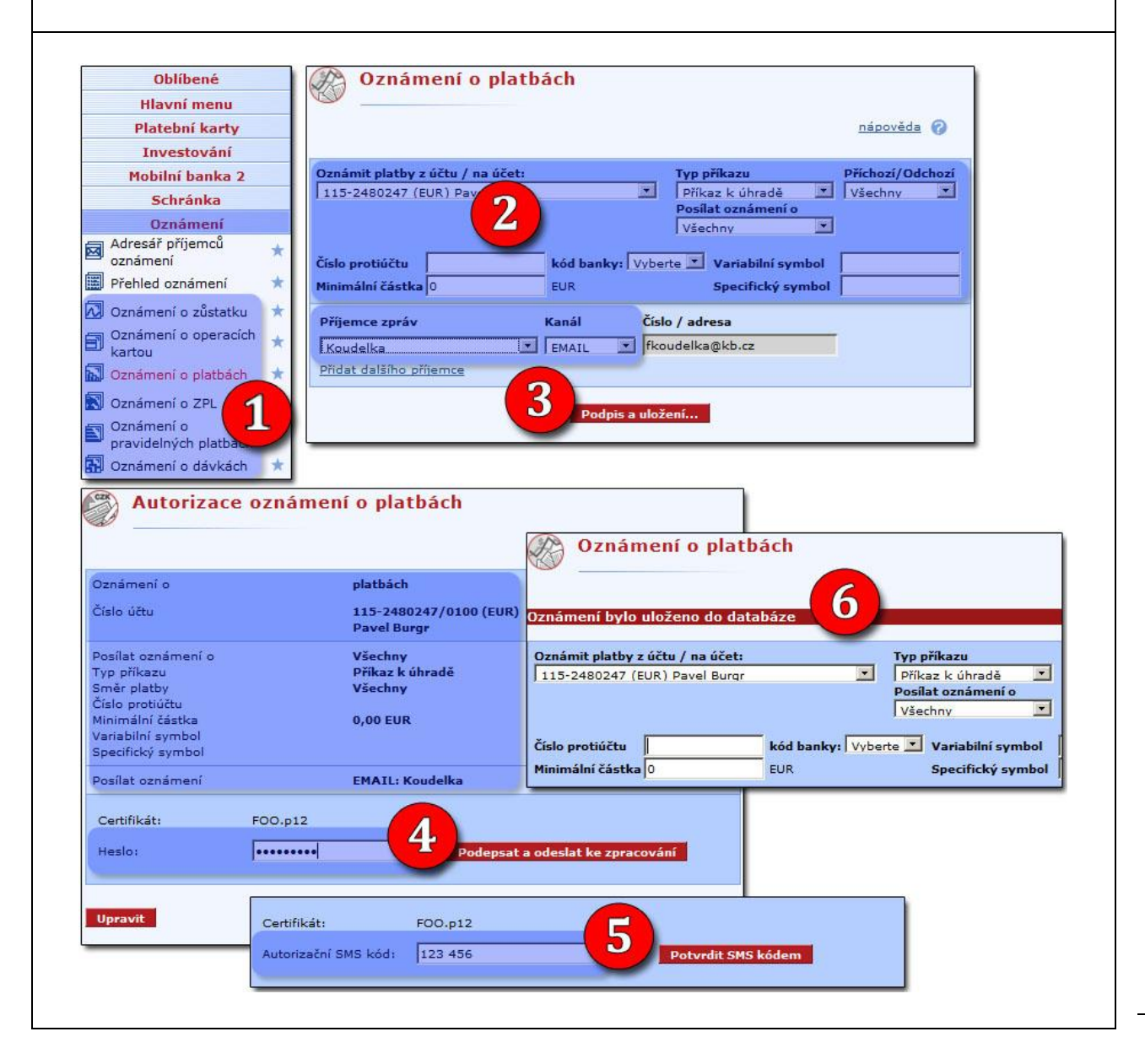